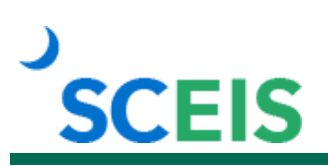

# SCEIS100V SCEIS Central Resources for All Users

## Description

This online resource library contains Quick Reference Cards (QRC), "How to" videos and scripts to assist in navigating SCEIS Central. This offering mirrors the layout of SCEIS Central and covers all Employee Self-Service functions.

### **Course Material**

| SCEIS Central – ESS Topic:                   | Format Available:           |
|----------------------------------------------|-----------------------------|
| Log In/Log Out                               | QRC                         |
| SCEIS Central Navigation                     | QRC                         |
| My Paystubs                                  | QRC                         |
| Common Time and Leave Warnings and Errors    | QRC                         |
| Leave Request Overview                       | QRC, Video and Video Script |
| Create a Leave Request for One Day or Less   | QRC, Video and Video Script |
| Create a Leave Request for More than One Day | QRC, Video and Video Script |
| Edit a Leave Request                         | QRC, Video and Video Script |
| Delete a Leave Request                       | QRC, Video and Video Script |
| Leave Statement                              | QRC                         |
| Employment Verification                      | QRC                         |
| W-4 Tax Withholding                          | QRC                         |
| Voluntary Deductions One-Time                | QRC                         |
| Voluntary Deductions Recurring               | QRC                         |
| Election for Online W-2                      | QRC                         |
| View Online W-2                              | QRC                         |
| Create a Travel Request                      | QRC, Video and Video Script |
| Travel Imaging Instructions                  | QRC                         |
| Change a Travel Request                      | QRC                         |
| Copy a Travel Request                        | QRC                         |
| Delete a Travel Request                      | QRC                         |
| Create an Expense Report                     | QRC, Video and Video Script |
| Change an Expense Report                     | QRC                         |
| Copy an Expense Report                       | QRC                         |
| Delete an Expense Report                     | QRC                         |
| Employee Lookup                              | QRC                         |
| My Profile Overview                          | QRC                         |
| Maintain Addresses and Emergency Contacts    | QRC                         |
| Org Chart                                    | QRC                         |

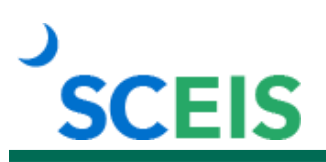

## Course Material (cont.)

| SCEIS Central – ESS Topic:  | Format Available: |
|-----------------------------|-------------------|
| Accessing MySCLearning      | QRC               |
| My Insurance and Retirement | QRC               |
| My Career                   | QRC               |

### Tips for Completing the Course

To get the most out of the SCEIS100V resource library:

- Read the READ ME FIRST: Start Here document for instructions on completing and getting credit for the course.
- Not all topics will be applicable to all users. You should review the topics that pertain to your position.
- For topics with multiple formats, you do not have to review each format. Select the format that best suits your learning preference.

# Accessing the Course: 1. In Chrome, use your SCEIS user ID and password to log in to SCEIS Central (<u>https://sceiscentrallogin.sc.gov</u>). 2. Click the My Talent tile. 3. Click the View My Learning tile. 4. In the Find Learning tile, use the search box to type in the course ID and click Search. 5. Click Start Course. 6. Review the Start Here document for additional instructions.